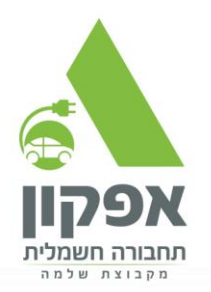

## מדריך הזמנה ותשלום שובר אגרה לחברת חשמל – עבור פיצול מונה

לחצו על הלינק הבא או לחלופין הכנסו לאתר של חברת חשמל: https://www.iec.co.il/login?redirectUrl=https:%2F%2Fdigitalorders.iec.co.il%2Forders

- 1. תחילה נדרש להתחבר לאזור האישי של חברת חשמל על ידי הזנה של מספר תעודת זהות
  - 2. לאחר ההתחברות, נשלח קוד לנייד, הזינו אותו
  - 3. לחצו על הכפתור הזמנות לעמדות טעינה ראו תמונה מטה

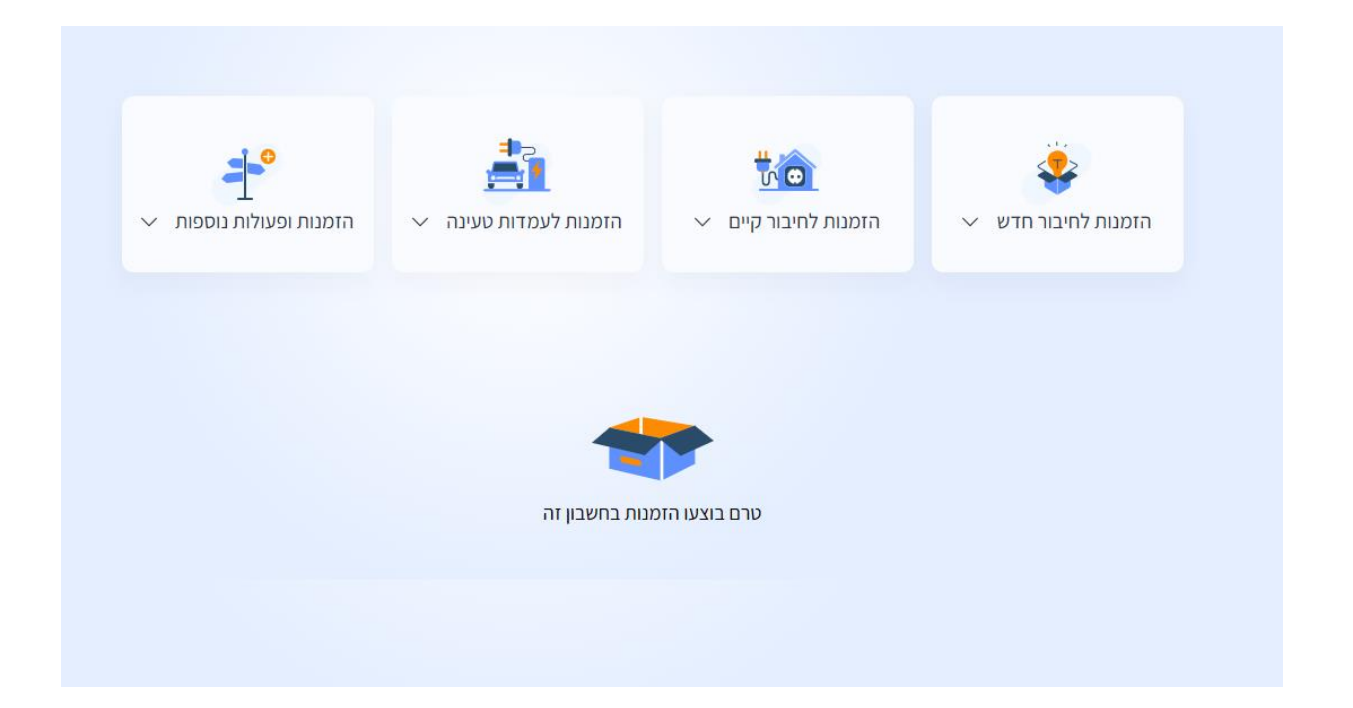

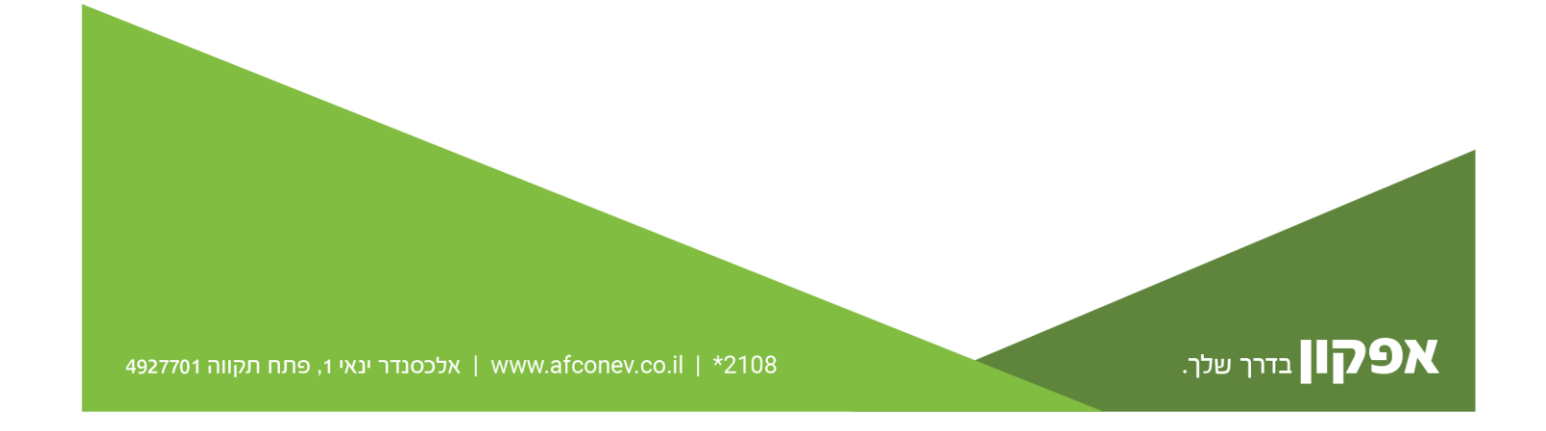

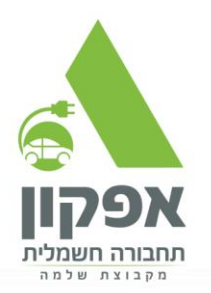

## בחרו באופציה הפסקה וחיבור

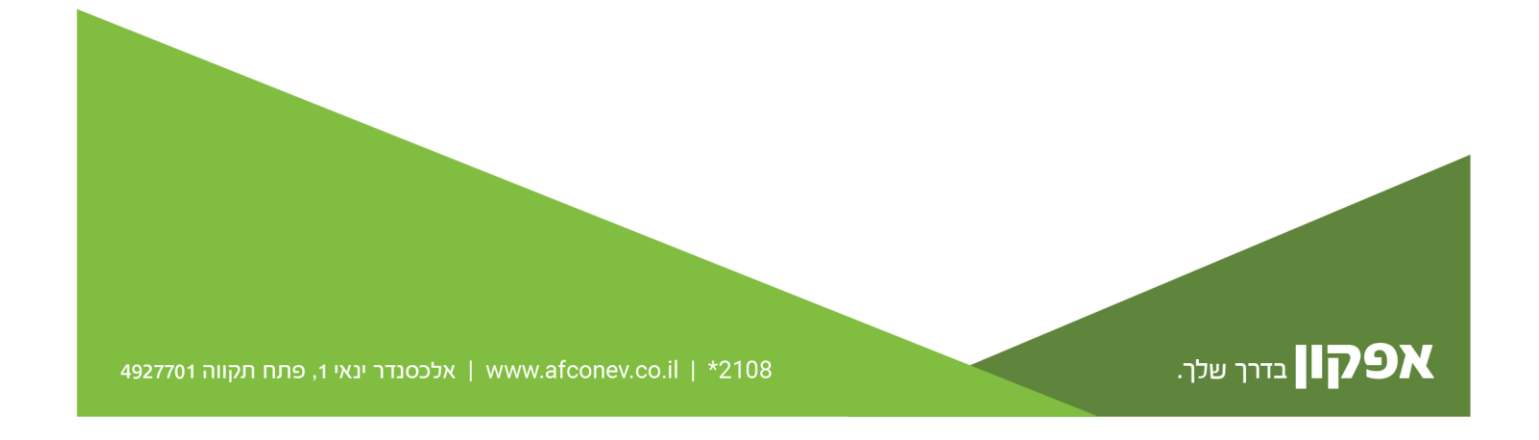

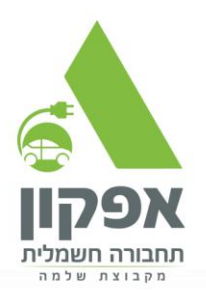

## לאחר מכן לחצו על הכפתור למילוי הזמנה תבחרו את הכתובת בה תרצו לבצע חיבור ניתוק מלאו את הפרטים עם מי להיות בקשר בצורה הבאה ולחצו על המשך בסיום:

| הווומנה משייכוניי:                                     |         |
|--------------------------------------------------------|---------|
| שם הלקוח: איז איז איז איז איז איז איז איז איז איז      |         |
| כתובת הביצוע:                                          |         |
| סוג האתר:                                              |         |
| מספר חשבון חוזה לחשמל:                                 |         |
| סוג מתח: <b>נמוך</b>                                   |         |
| גודל החיבור:                                           |         |
| מספר מונה:                                             |         |
|                                                        |         |
| <sup>שם מלא־</sup><br>בתאל יעקב - נציגת אפקון תחבורה ח | שמלית   |
| ۲ښ۲*                                                   |         |
| 052-4064779                                            |         |
| דוא"ל*                                                 | (       |
| Bately@afcon.co.il                                     |         |
| יש ליווי של יועץ/יועצת חשמל?                           | לא 💽 כן |
|                                                        |         |

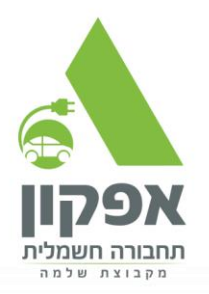

| -0                                        | •                     |
|-------------------------------------------|-----------------------|
| גורם מבצע                                 |                       |
| לאי/חשמלאית מבצעים                        | חשמז                  |
| גורם המבצע רשום לפחות כחשמלאי בודק.       | יש לוודא שהג          |
| הבקשה, החלפת הגורם המבצע תתאפשר           | לאחר הגשת             |
| דרך מערכת ההתכתבות                        |                       |
| ~                                         | *מספר רישוי           |
| ×                                         | 1001000               |
| אי/חשמלאית                                | פרטי החשמלא           |
| לאי : <b>עזר איתי עזר</b>                 | שם החשמז              |
| 054-22303                                 | 34 <b>7</b> : טלפון   |
| אשי                                       | הסמכה : <b>ר</b> ו    |
| בתוקף                                     | רישיון : \bigotimes ו |
| מת ליבך, נעדכן על מועד ההפסקה את          | (i) לתשונ             |
|                                           |                       |
| ו המבצע. אם הפרטים לא מעודכנים, עליו<br>י | הגורם                 |

אפקון בדרך שלך.

4927701 אלכסנדר ינאי 1, פתח תקווה www.afconev.co.il | \*2108

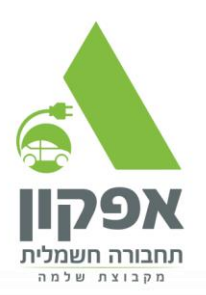

| הפסקה וחיבור |                                           |                                                                                               |                                                      |   |  |  |  |
|--------------|-------------------------------------------|-----------------------------------------------------------------------------------------------|------------------------------------------------------|---|--|--|--|
| 0            | סועד הפסקה מבוקש                          | •                                                                                             | •                                                    | • |  |  |  |
|              | <b>ןש</b><br>עבודה.<br>נסקים.<br>נד הסופי | ר <b>הפסקה מבוס</b><br>תאריך מועדף לביצוע הי<br>את העבודה תוך 7 ימי י<br>קשר כדי לתאם את המוי | <b>מועז</b><br>יש לבחור<br>נוכל לבצע<br>ניצור איתך ז |   |  |  |  |
|              |                                           | וע                                                                                            | תאריך מבוקש לביצו<br>05/02/2025                      |   |  |  |  |
|              |                                           |                                                                                               |                                                      |   |  |  |  |
|              |                                           |                                                                                               |                                                      |   |  |  |  |
|              |                                           |                                                                                               |                                                      |   |  |  |  |
|              | <                                         | המשך                                                                                          | חזרה                                                 |   |  |  |  |

## לאחר מכן לחצו על מועד הפסקה מבוקש – תאריך רנדומלי – זה לא משפיע.

בסיום לחצו על המשך ושליחת הזמנה

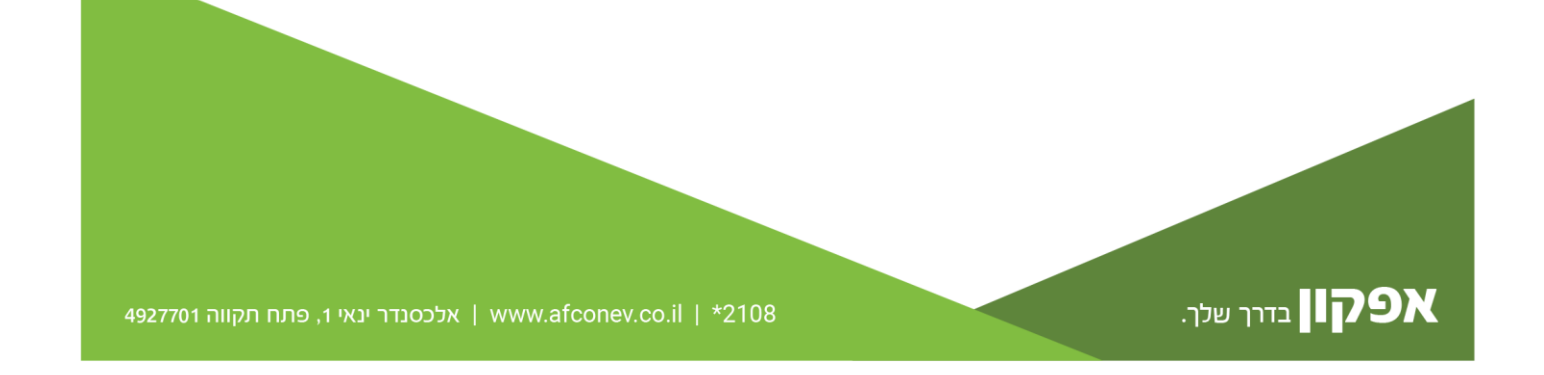

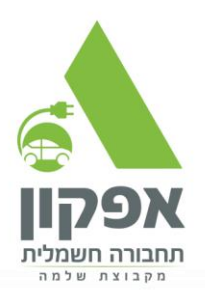

מפה מיידי תחזרו למסך הראשוני ולחצו על הזמנות ופעולות נוספות:

| צו על תשלום הזמנה       |                                                 |                                                     |                                         |                  |             |  |  |
|-------------------------|-------------------------------------------------|-----------------------------------------------------|-----------------------------------------|------------------|-------------|--|--|
|                         |                                                 |                                                     |                                         | ∨ טפסים שימושיים | ההזמנות שלך |  |  |
|                         |                                                 |                                                     |                                         |                  |             |  |  |
| רזמנות ופעולות נוספות ∧ | די אינע אינע אינע אינע די אזמנות לעמדות טעינה 🗸 | לסטיי ראינע איז איז איז איז איז איז איז איז איז איז | איז איז איז איז איז איז איז איז איז איז |                  |             |  |  |
|                         |                                                 |                                                     | הזמנות נוספות                           |                  |             |  |  |
|                         |                                                 | ומל (עע"א)                                          | שינוי בתשתית החש                        |                  |             |  |  |
|                         |                                                 |                                                     | הזמנות ופעולות נוספות                   |                  |             |  |  |
|                         | תשלום הזמנה 📑                                   |                                                     | מחשבון עלויות 📻                         |                  |             |  |  |
|                         |                                                 |                                                     |                                         |                  |             |  |  |
|                         |                                                 |                                                     |                                         |                  |             |  |  |

בסיום מילוי הטופס, יש לשלם את דרישת התשלום בסך 632₪ באתר.

4. לאחר ביצוע התשלום, חברת החשמל תיצור איתך קשר לצורך תיאום מועד הגעתם לשירות חיבור/ניתוק.

5. בסיום התהליך מול חברת החשמל, אנא שלח לנו:

מספר הזמנה מחברת החשמל 🗹

אישור ועד חתום 🗸

חשבונית חודשית לתשלום של חשבון החשמל לצורך מספר חשבון חוזה + גודל חיבור + מספר מונה

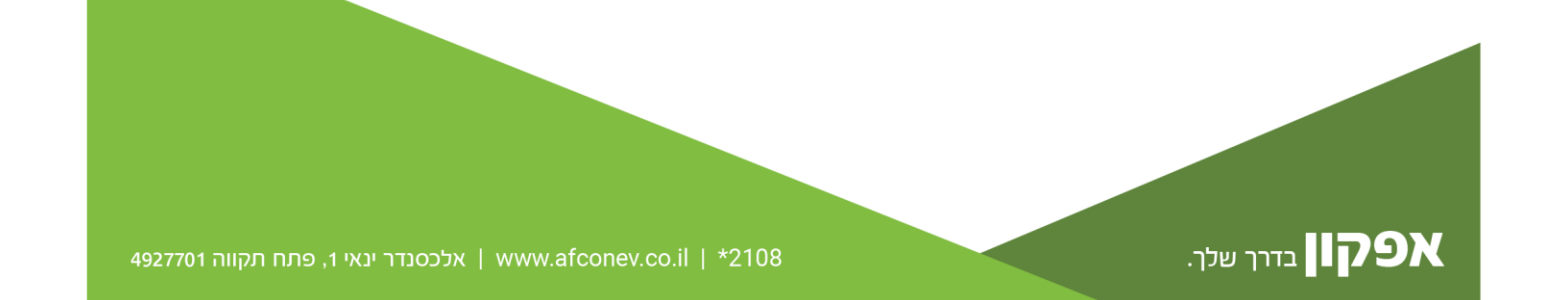

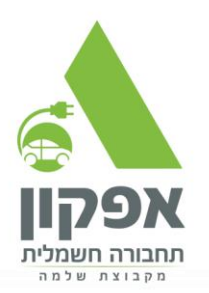

לשאלות או שליחת המידע, ניתן ליצור קשר עם: 252-4064779 בתאל: 052-4064779 מייל: <u>cuservice@afcon.co.il</u> מוקד שירות הלקוחות: 2108

נשמח לעזור וללוות אותך בתהליך, לכל שאלה אנחנו כאן! צוות אפקון 😊

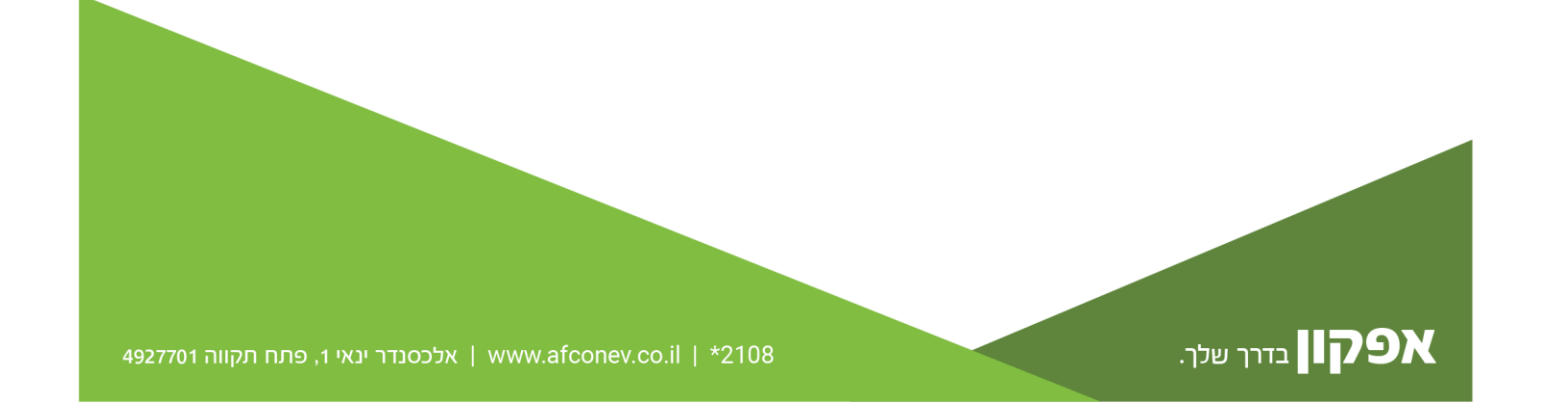